# 3.0.137.010

# Conciliação de Caixa (Ticket 4762)

Para a verificação e constatação de documentos que já foram baixados no sistema foi criada a conciliação de caixa. A intenção dessa melhoria foi a de facilitar a averiguação dos registros e não sendo uma tarefa redundante, pois uma vez selecionada conclui-se que o mesmo já foi verificado.

Para acessar a tela de Contas e Caixas, basta ir a Gerenciamento  $\rightarrow$  Cadastros  $\rightarrow$  Contas e Caixas.

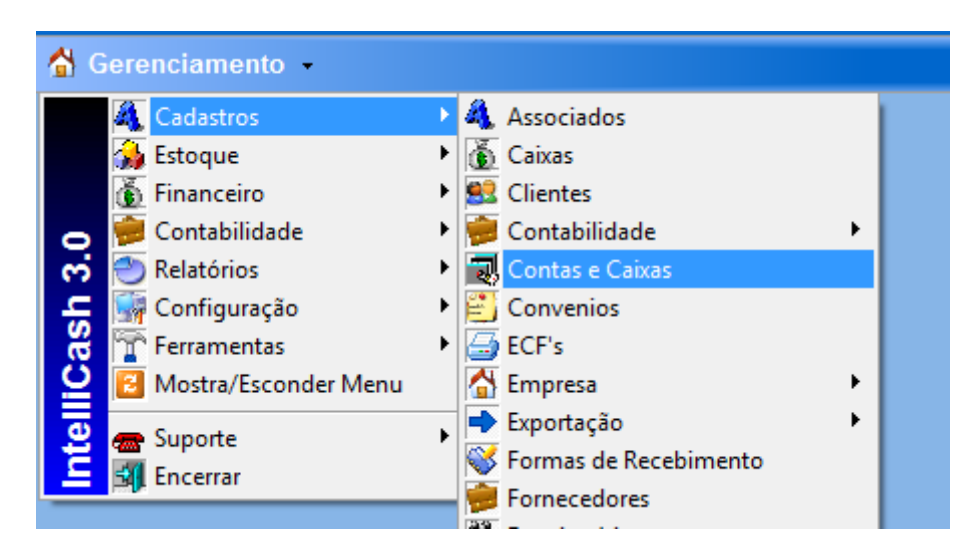

Ao iniciar essa tela o usuário deverá escolher o Caixa em que se deseja verificar (dando 2 cliques ou selecionando a aba "Movimento") a data de inicio e termino e logo em seguida clicar no botão "Aplicar". O sistema processará as informações nesse determinado período e em seguida mostrará ao usuário os registros pertinentes aquele determinado período. Então o usuário poderá conciliar esses registros com as informações que o mesmo possui.

O usuário terá a possibilidade de conciliar os registros de três maneiras, registro por registro clicando o botão direito do mouse na linha selecionada; usando teclas de atalho Ctrl+Alt+C também sendo uma a uma; ou pressionando o botão "Shift" e selecionando uma faixa a ser conciliada. O processo de Desconciliação segue o principio exceto no caso de atalho as teclas serão Ctrl+Alt+D.

| 10/01/2013 | 10/01/2013 16:54:36 |           | 62,96  | -75.191,61 | TRANSF.                   | SALDO MOEDAS (CTA CAIXA GII | VANA) ALCIR      |
|------------|---------------------|-----------|--------|------------|---------------------------|-----------------------------|------------------|
| 10/01/2013 | 16/01/2013 18:30:36 | 300,00    |        | -74.8      | Concilian                 | Chill Albert                | 01/ NATALIA      |
| 10/01/2013 | 16/01/2013 18:30:36 | 61,51     |        | -74.8      | Concillar                 | Ctrl+Ait+C                  | 01/ NATALIA      |
| 10/01/2013 | 17/01/2013 17:50:01 | 48.535,40 |        | -26.2      | Desconciliar              | Ctrl+Alt+D                  | 3 - NATALIA      |
| 10/01/2013 | 17/01/2013 17:50:01 | 485,00    |        | -25.8      | Alterar Data do Pagamento |                             | - E NATALIA      |
| 10/01/2013 | 17/01/2013 17:50:01 | 153,95    |        | -25.6      |                           |                             | - C NATALIA      |
| 10/01/2013 | 17/01/2013 17:50:01 | 230,00    |        | -25.4      | Alteral Data do Fag.      | p/ proximo bia              | - E NATALIA      |
| 10/01/2013 | 17/01/2013 17:50:01 | 173,24    |        | -25.2      | Detalhes Financeiros      |                             | - E NATALIA      |
| 10/01/2013 | 17/01/2013 17:50:01 | 104,29    |        | -25.1      |                           |                             | - F NATALIA      |
| 10/01/2013 | 17/01/2013 17:50:01 | 97,00     |        | -25.0      | -25.0 Estornar I[ N/      |                             | - II NATALIA     |
| 10/01/2013 | 17/01/2013 17:50:01 | 851,37    | 851,37 | -25.051,22 | REC.FCH.CX. 3058          | FECH. CX. REC. OUTROS 09/0  | 1/13 - C NATALIA |

| 10/01/2013 | 10/01/2013 16:54:36 |           | 62,96  | -75                                       | .191,61 TRANSF.                                   |           | SALDO MOEDAS (CTA CAIXA  | GILVANA)         | ALCIR   |
|------------|---------------------|-----------|--------|-------------------------------------------|---------------------------------------------------|-----------|--------------------------|------------------|---------|
| 10/01/2013 | 16/01/2013 18:30:36 | 300,00    |        | -74                                       | .891,61 REC.FCH.C                                 | X. 3058   | FECH. CX. REC. CHEQUE PR | <u>(É</u> 04/01/ | NATALIA |
| 10/01/2013 | 16/01/2013 18:30:36 | 61,51     |        | -                                         | Conciliar                                         |           | Ctrl+Alt+C               | 04/01/           | NATALIA |
| 10/01/2013 | 17/01/2013 17:50:01 | 48.535,40 |        | -                                         | Desconciliar                                      |           | Ctrl+Alt+D               | 01/13 -          | NATALIA |
| 10/01/2013 | 17/01/2013 17:50:01 | 485,00    |        | -                                         |                                                   |           |                          | 1/13 - E         | NATALIA |
| 10/01/2013 | 17/01/2013 17:50:01 | 153,95    |        | - Alterar Data do Pagamento 1/13 - C NATA |                                                   | NATALIA   |                          |                  |         |
| 10/01/2013 | 17/01/2013 17:50:01 | 230,00    |        | -                                         | Alterar Data do Pa                                | ag. p/ pr | óximo Dia                | 1/13 - E         | NATALIA |
| 10/01/2013 | 17/01/2013 17:50:01 | 173,24    |        | -                                         | - Detalhes Financeiros 1/13 - C N/<br>1/13 - H N/ |           | 1/13 - 0                 | NATALIA          |         |
| 10/01/2013 | 17/01/2013 17:50:01 | 104,29    |        | -                                         |                                                   |           | NATALIA                  |                  |         |
| 10/01/2013 | 17/01/2013 17:50:01 | 97,00     |        | -                                         | Estornar                                          |           |                          | 1/13 - II        | NATALIA |
| 10/01/2013 | 17/01/2013 17:50:01 | 851,37    | 851,37 | -25                                       | .051,22 REC.FCH.C.                                | X. 3058   | FECH. CX. REC. OUTROS 09 | 01/13 - 0        | NATALIA |

Para Clientes que utilizam o programa para enviar Boletos Bancários (Intercambio Bancário), existe uma configuração "Conciliar Baixa de Boleto Automaticamente", cujo o código é 3603, clique no botão editar deixando o campo de configuração em "sim", nesta opção o usuário não necessita fazer a conciliação manual.

Para acessar a tela de Outras Configurações, basta ir a Gerenciamento  $\rightarrow$  Configuração  $\rightarrow$  Outras Configurações.

| 삼 Gerenciamento 🕞                                                                            |                                                                            |
|----------------------------------------------------------------------------------------------|----------------------------------------------------------------------------|
| Cadastros<br>Estoque<br>Estoque<br>Financeiro<br>Contabilidade<br>Relatórios<br>Configuração | Geral                                                                      |
| Service Mostra/Esconder Menu                                                                 | <ul> <li>Quireitos e atribuições de Usuários</li> <li>Descontos</li> </ul> |
| Suporte                                                                                      | <ul> <li>Menu Personalizado</li> </ul>                                     |
|                                                                                              | Operações de Entrada e Saída                                               |

| 🎲 Configurações    |                                                          |               |   |
|--------------------|----------------------------------------------------------|---------------|---|
| Código             | Descrição                                                | Configuração  | * |
| 10                 | Centro de Custo Normais                                  | VENDA NORMAIS |   |
| 15                 | Centro de Custo Receitas de Correção Monetária           | OUTROS        |   |
| 2703               | Centro de Custo Sangria                                  | A CLASSIFICAR |   |
| 2803               | Centro de Custo Suprimento                               | A CLASSIFICAR | = |
| 3003               | Centro de Custo Tarifas de Boleto                        | A CLASSIFICAR |   |
| 12                 | Centro de Custo Tickets                                  |               |   |
| 601                | Centro de Custos ref. Salários                           | SALÁRIO BASE  |   |
| 1                  | Centro de Custos referente a Vendas-Balcão               | VENDAS LOJA   |   |
| 101                | Cidade Padrão                                            | 3245          |   |
| 2001               | Compufour: Exportar com quantidade                       | NÃO           |   |
| 3603               | Conciliar Baixa de Boleto Automaticamente                | SIM           |   |
| 1802               | Configurar ICMS Fornecedor Simples                       | NÃO           |   |
| 3501               | Consolidar financeiro nas notas modelo 02                | SIM           |   |
| 2302               | Controlar estoque por Kg e Un                            | NÃO           |   |
| 5501               | Correção automática do débito de acordo com o valor atua | NÃO           |   |
| 2402               | Cotação Web - Resultado apenas com pedido                | SIM           |   |
| 5002               | Custo: Casas decimais                                    | 3             | - |
| 🔎 <u>E</u> ditar f | l Excluir                                                | 📮 Fechar      |   |

# Fechamento de caixa (Ticket 4810)

Para melhor entendimento desse tipo de erro (vencimento null) no fechamento de caixa foi feito uma melhoria onde foi colocada uma nova mensagem indicando qual o cartão que não foi configurado o vencimento.

Antiga Mensagem

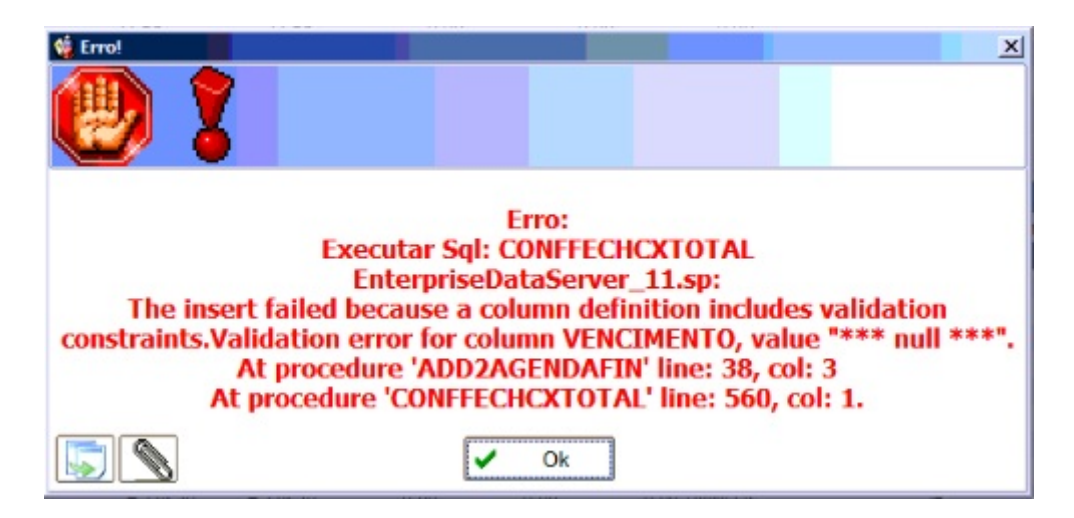

Nova Mensagem

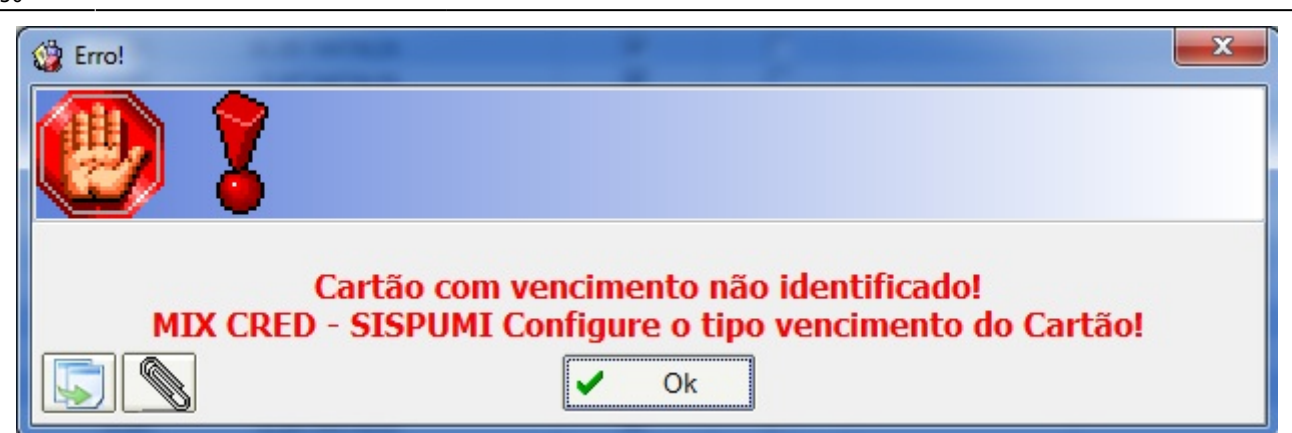

#### Parametrização do Centro de Custos (Ticket 4761)

Para atender melhor os clientes que utilizam o centro de custos foi criada a opção para o usuário classificar o Centro de Custo em "Todas" (Todas as Contas), "Receita" (Contas a Receber) ou "Despesa" (Contas a Pagar).

Para acessar a tela de Plano de Contas, basta ir a Gerenciamento  $\rightarrow$  Cadastros  $\rightarrow$  Plano de Contas.

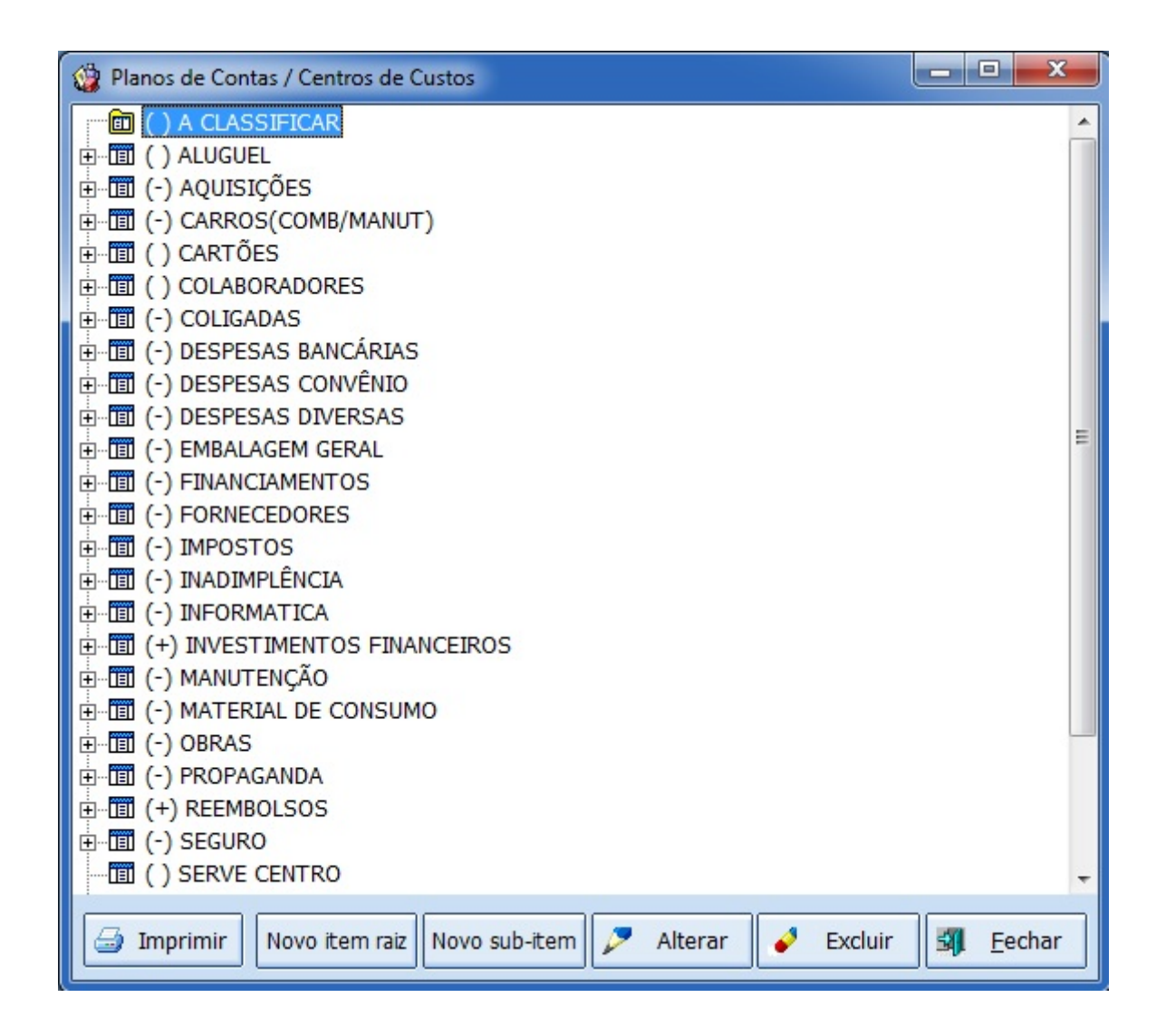

Uma vez que o centro de custo foi classificado como "Receita" (Contas a Receber) o mesmo irá aparecer apenas em situações que envolvam registros de Contas a Receber. Se for classificado como "Despesa" (Contas a Pagar) o mesmo irá aparecer em situações que envolvam registro de Contas a Pagar.

Ao clicar no botão "Novo item raiz", você poderá escolher o nome da conta e classificá-la de acordo com a sua necessidade. Para um melhor entendimento do Fator quando selecionado "Todas", essa conta pode ser tanto para receber ou pagar, nos outros casos fica subentendido segundo a sua legenda.

Um centro de custo que seja "raiz" de outro centro de custos deverá manter coerência com seus filhos, ou seja:

- Caso um Centro de Custo "Pai" tenha fator 1, então TODOS os seus filhos devem ter fator 1;
- Caso um Centro de Custo "Pai" tenha fator -1, então TODOS os seus filhos devem ter fator -1;

• Caso um Centro de Custo "Pai" tenha fator 0, então seus filhos podem ter fator variados, sem ser necessário fazer validações.

No nosso caso faremos uma conta "Pai" com fator "Todas" e seus filhos com contas a Receber e outra com contas a Pagar.

| 😳 Centro de Custo     |
|-----------------------|
| Descrição             |
| TESTE                 |
| Fator                 |
| X C <u>a</u> ncelar V |

| 🔮 Centro de Custo                                      |
|--------------------------------------------------------|
| Descrição                                              |
| TESTE A RECEBER                                        |
| └ Fator<br>○ Todas ④ Contas a Receber ○ Contas a Pagar |
| X C <u>a</u> ncelar V <u>O</u> k                       |

| 😳 Centro de Custo                                     |
|-------------------------------------------------------|
| <u>D</u> escrição                                     |
| TESTE A PAGAR                                         |
| □ Fator □ □ Todas ○ Contas a Receber ⊙ Contas a Pagar |
| X C <u>a</u> ncelar V                                 |

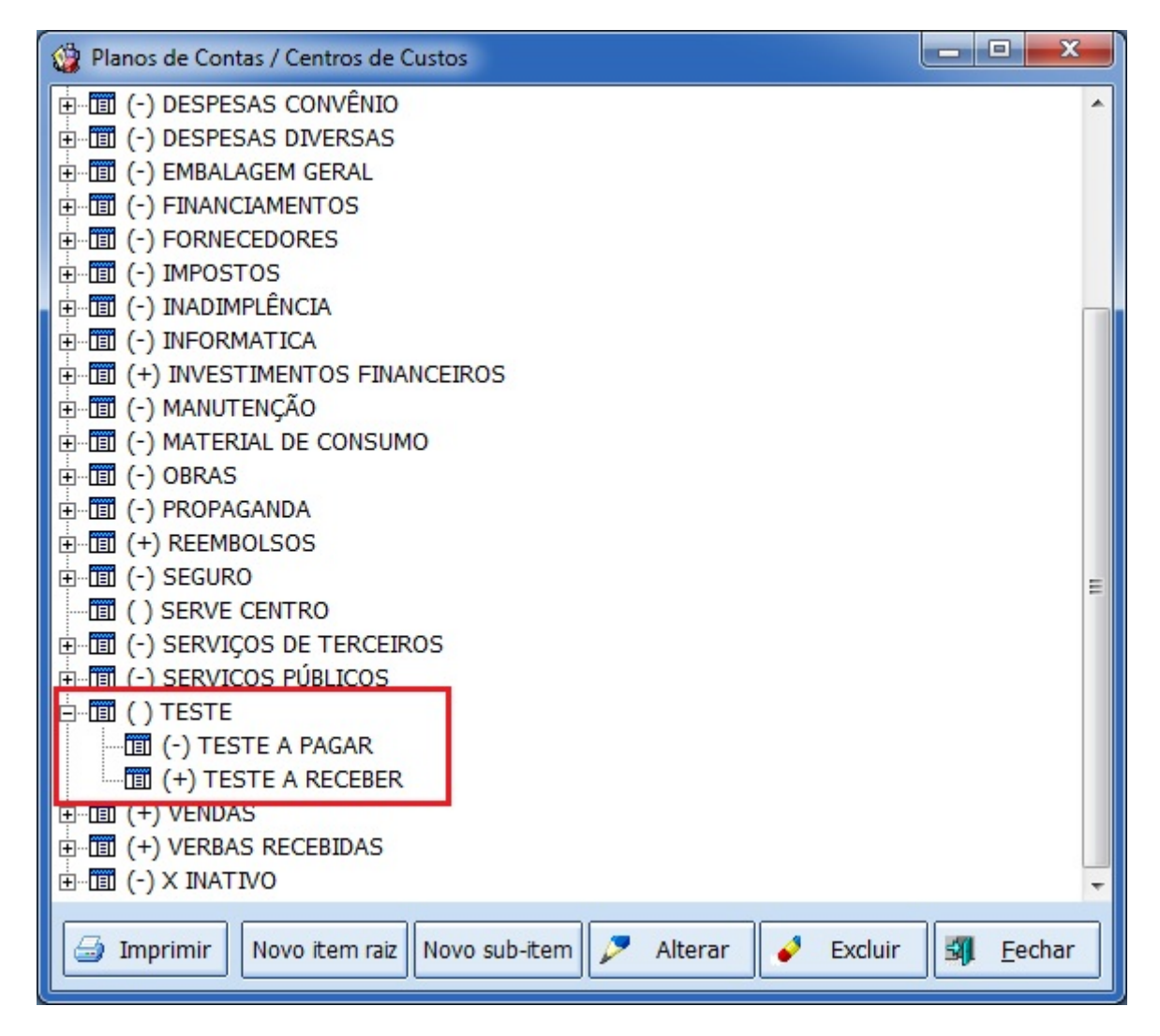

Caso seja feita uma alteração da "raiz" do centro de custos, o sistema seguirá as seguintes regras:

• Caso seja alterado o campo FATOR de 0 para 1, então serão alterados todos os filhos para 1, independente de qual o FATOR era o do filho;

- Caso seja alterado o campo FATOR de 0 para -1, então serão alterados todos os filhos para -1, independente de qual o FATOR era o do filho;
- Caso seja alterado o campo FATOR de -1 para 1, então serão alterados todos os filhos para 1, independente de qual o FATOR era o do filho;
- Caso seja alterado o campo FATOR de 1 para -1, então serão alterados todos os filhos para -1,

independente de qual o FATOR era o do filho

• Caso seja alterado o campo FATOR de 1 para 0, então o usuário será questionado se deverá ser alterados os filhos;

• Caso seja alterado o campo FATOR de -1 para 0, então o usuário será questionado se deverá ser alterados os filhos.

Para uma melhor visualização do fator do centro de custos o sistema passou a adotar na tela de Plano de Contas a seguinte regra:

• (-) para fator -1 • ( ) para fator 0 • (+) para fator 1

# Estorno de pagamento de cliente no cartão (Ticket 4751)

O cliente ao fazer uma compra o sistema gera uma conta a receber em que o cliente deve para a empresa.

Ao pagar essa conta com um cartão de crédito ou débito, essa conta a receber é dado baixa sem movimentar o caixa pois a empresa ainda não recebeu o dinheiro. E automaticamente é lançada uma conta a receber com a empresa de cartões.

Se for necessário estornar a conta do cliente, o sistema permitirá o estorno desta conta diretamente se o crédito com a operadora de cartão for baixado separadamente.

Se o crédito com a operadora de cartão for baixado em lotes (outros registros juntos), o sistema mostrará uma mensagem informando que o usuário deve estornar o cartão primeiro.

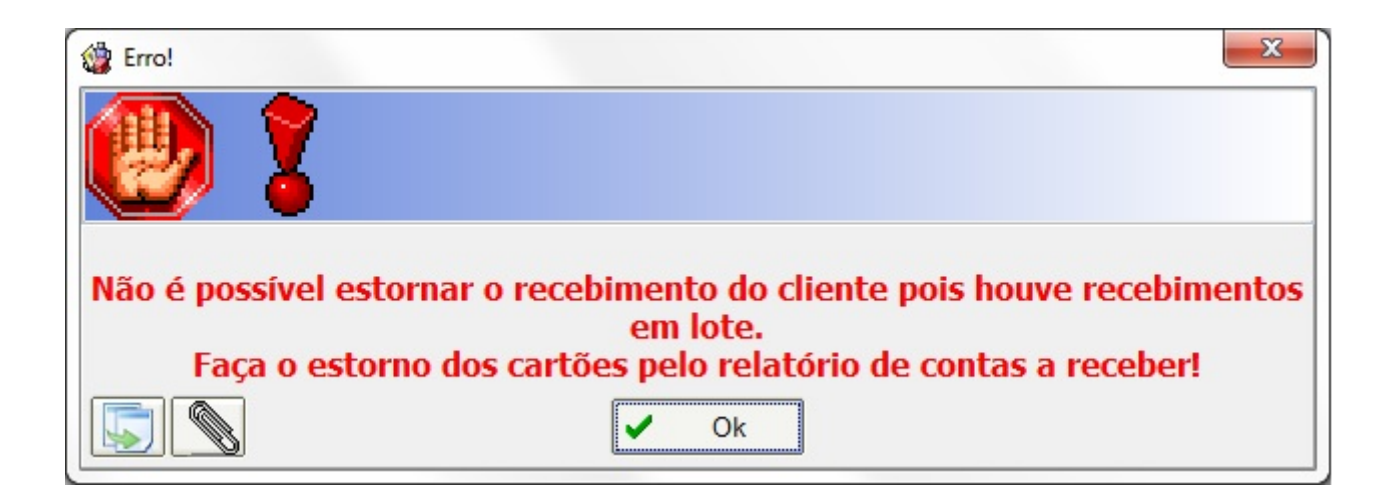

# Nota fiscal Apenas de Imposto ST (Ticket 4829 e 4623)

Para emitir uma Nota Fiscal apenas com valor de ST, sem valor de produto e sem base de calculo de ST seguir os passos abaixo:

\*A Nota Fiscal será de emissão própria e deverá ser o CFOP 5949\*, todos os valores deverão estar zerados.\\

| Capa da Nota Faturamento                   |                                                    |                                       |                                                    |  |  |  |  |  |
|--------------------------------------------|----------------------------------------------------|---------------------------------------|----------------------------------------------------|--|--|--|--|--|
| NF Própria? ☑<br>Cancelada? □<br>Serviço □ | <u>M</u> odelo <u>Série</u> <u>N</u> ú<br>55 1 -00 | mero <u>D</u> ata I<br>00001051 24/02 | Emissão <u>D</u> ata Saída<br>/2014 🕶 24/02/2014 💌 |  |  |  |  |  |
| Destinatário                               |                                                    |                                       |                                                    |  |  |  |  |  |
| CNPJ 01797606000162 I.E. ISENTO MG         |                                                    |                                       |                                                    |  |  |  |  |  |
| RE INFORMATICA                             | ALTDA                                              |                                       |                                                    |  |  |  |  |  |
|                                            |                                                    |                                       |                                                    |  |  |  |  |  |
| CFOP (Emitente)                            | 5949 Outra saída de                                | e mercadoria ou prest                 | cação de serviço não especificad                   |  |  |  |  |  |
| Base Cálc. ICMS                            | Valor IC <u>M</u> S                                | Frete na Nota                         | Frete à parte                                      |  |  |  |  |  |
| 0,00                                       | 0,00                                               | 0,00                                  | 0,00                                               |  |  |  |  |  |
| Base Cálc. ST                              | Valor ST                                           | Seguro                                | Out.Desp.Acess.                                    |  |  |  |  |  |
| 0,00                                       | 0,00                                               | 0,00                                  | 0,00                                               |  |  |  |  |  |
| Valor IPI                                  | Valor Produtos                                     | Descontos                             | Outros Custos Itens                                |  |  |  |  |  |
| 0,00                                       | 0,00                                               | 0,00                                  | 0,00                                               |  |  |  |  |  |
| Total Contábil                             | Acréscimo Fin.                                     | Outros Custos                         | Total Real                                         |  |  |  |  |  |
| 0,00                                       | 0,00                                               | 0,00                                  | 0,00                                               |  |  |  |  |  |
| Nota especial s                            | em itens                                           |                                       |                                                    |  |  |  |  |  |
|                                            |                                                    |                                       |                                                    |  |  |  |  |  |
|                                            |                                                    |                                       |                                                    |  |  |  |  |  |
|                                            |                                                    |                                       |                                                    |  |  |  |  |  |
|                                            |                                                    |                                       |                                                    |  |  |  |  |  |
| 삼 Empresa 🔍                                | Chave NFe                                          | 3                                     | K Cancelar V Gravar                                |  |  |  |  |  |

Antes de Inserir o item devemos certificar se existe algum item genérico que seja cadastrado como Substituição Tributária.

E deve ser cadastrado um tipo de tributação que seja com CST de ICMS 10, 30 ou 70.

| 🍘 Perfis de Tributação                                                       | 23   |
|------------------------------------------------------------------------------|------|
| CFOP CST ICMS Aliq. ICMS CST Pis/Cofins Aliq. Pis Aliq. Cofins               |      |
| 5949 30                                                                      |      |
| CFOP CST Origem/Destino Alíq. Red.B.Cálc. Alíq.Final CST Pis/Cofins Pis Cofi | ns 🔺 |
| 5949 30 Mesma UF 0% 0,0000% 0% 49 0%                                         | 0%   |
|                                                                              |      |
|                                                                              | E    |
|                                                                              |      |
|                                                                              |      |
|                                                                              | -    |
| TESTE 5949 AEROTRON                                                          |      |
|                                                                              |      |
| Mesma UF     Outra UF     Exterior                                           |      |
| CFOP ICMS CST 30 Alíquota 0% Red.B.C. 0,0000% Alíq.Final                     | 0%   |
| 5949 PIS CST 49 Alíquota 0% Red.B.C. 0,0000% Alíq.Final                      | 0%   |
| Cofins CST 49 Alíquota 0% Red.B.C. 0,0000% Alíq.Final                        | 0%   |
| IPI CST Alíquota Red.B.C. Alíq.Final                                         |      |
| Descrição TESTE 5949 AEROTRON                                                |      |
| ✓ Utilizar – <u>A</u> pagar + <u>N</u>                                       | lovo |

Deixe todos os campos com valor zero, exceto o campo Quantidade que não pode ser menor ou igual a zero, e o campo S.T., como na imagem abaixo:

| 🎲 Inserir Item d                    | de Nota Fiscal                          |                                         |                             |                                                |                       |                          |                         |                  | ۵ ۵          | 3           |
|-------------------------------------|-----------------------------------------|-----------------------------------------|-----------------------------|------------------------------------------------|-----------------------|--------------------------|-------------------------|------------------|--------------|-------------|
| Código ou descrição do item         |                                         |                                         |                             |                                                |                       |                          | •                       | Conter           | ndo :        | <b>'n</b> . |
| Eiltrar por F                       | Fornecedor                              |                                         |                             |                                                |                       |                          | 0                       | Inici <u>a</u> n | do í         |             |
| Exibir apen                         | as produtos em                          | estoque COMP                            | PLEMENTO DE I               | CMS DE ST                                      |                       |                          |                         |                  |              |             |
| Código                              | Cód. Forn.                              | Descrição                               | )                           | Referência                                     | Un                    | Custo                    | Venda                   | Trib. At         | ivo          | G 🔺         |
| 0000001003130                       |                                         | COMPLEMENTO DE ICMS DE ST               | c                           | COMPLEMENTO DE ICMS DE S                       | UN                    | 11,790                   | 0,00                    | =                | ~            |             |
| 0000001019360                       |                                         |                                         | N                           | IFE COMPLEMENTAR                               | UN                    | 0,000                    | 0,00 F                  | F P              | ~            | =           |
| 999999999999999                     |                                         | NOTA FISCAL COMPLEMENTAR                |                             | IOTA FISCAL COMPLEMENTAR                       | UN                    | 0,000                    | 0,00                    |                  | ~            | -           |
|                                     |                                         |                                         |                             |                                                |                       |                          |                         |                  |              |             |
|                                     |                                         |                                         |                             |                                                |                       |                          |                         |                  |              |             |
|                                     |                                         |                                         |                             |                                                |                       |                          |                         |                  |              |             |
|                                     |                                         |                                         |                             |                                                |                       |                          |                         |                  |              |             |
|                                     |                                         |                                         |                             |                                                |                       |                          |                         |                  |              | Ŧ           |
| •                                   |                                         |                                         |                             |                                                |                       |                          |                         |                  | •            |             |
|                                     |                                         |                                         | Item 1 de 3                 | 8                                              |                       |                          | 101 (0                  |                  |              |             |
| Cód.Forn.                           | <u>TipoTrib.</u>                        |                                         |                             |                                                | CST                   | 49                       |                         | ontribu          | ntes)        | ון          |
|                                     | TESTE 5949                              | AEROTRON -                              |                             |                                                |                       |                          |                         |                  |              |             |
| TESTE 5949                          | AEROTRON                                |                                         | - V.Allq. 0,00%             | V.Aliq. 0,00%                                  | V.AIIQ.               | 0,00 %                   |                         | ч.<br>С          |              |             |
| CEOP 5949                           | Trib. F I                               | PI Incide sobre BC ICMS                 | R.B.C. 0,00%                | R.B.C. 0,00%                                   | K.B.C.                | 0,00%                    | р    К.В.               | C                |              |             |
| <u></u>                             |                                         |                                         | Alíq. Final 0,00%           | Aliq. Final 0,00%                              | Aliq. Fina            | al 0,00%                 | Alíq.                   | Final            |              |             |
| Nº de C <u>x</u> .                  | 0,0 <u>Qt</u>                           | de/Cx 0 Qtde                            | 1 🖬 U                       | N <u>V</u> alor                                | 0,00 🖬                | Des                      | conto%                  |                  | 0,000        |             |
|                                     |                                         |                                         |                             |                                                |                       |                          |                         |                  |              |             |
| Desconto                            | 0,00                                    | IPI % 0,000 IPI                         | 0,00 B.C.                   | 0,00 M.V.                                      | .A.%                  | 0,00                     | Alíq.Saida              | ST               | 0,00         |             |
| Desconto<br>B.C.S.T.                | 0,00<br>0,00 s                          | IPI % 0,000 IPI<br>.T. 18,49 Valor Bor  | 0,00 B.C.<br>nificação 0,00 | 0,00 M.V.                                      | A.%                   | 0,00 /<br>00 Outro       | Alíq.Saida<br>os Custo: | s ST             | 0,00         |             |
| Desconto<br>B.C.S.T.<br>Preço Unit. | 0,00<br>0,00 s<br>0,000                 | IPI % 0,000 IPI                         | 0,00 B.C.                   | 0,00 M.V.<br>Di Outros Custos %<br>Class.Fisca | A.%<br>0,00<br>h(NCM) | 0,00 /<br>00 Outro<br>19 | Alíq.Saida<br>os Custo: | s ST             | 0,00         |             |
| Desconto<br>B.C.S.T.<br>Preço Unit. | 0,00<br>0,00 s<br>0,000<br>sto Anterior | IPI % 0,000 IPI<br>5.T. 18,49 Valor Bor | 0,00 B.C.                   | 0,00 M.V.                                      | A.%                   | 0,00 /<br>00 Outro       | Alíq.Saida<br>os Custo: | s ST             | 0,00<br>0,00 |             |

Após digitar o valor do campo S.T., será exibido a mensagem abaixo, para avisar o usuário que a nota fiscal está sendo emitido com valor de ST porem sem alíquota. Pode pressionar o OK e continuar para inserir o item.

| 🔮 Erro!  |                                |
|----------|--------------------------------|
|          |                                |
|          |                                |
| <b>W</b> |                                |
|          |                                |
| (0       | jeto ST, Exceção Exception)    |
|          | la de salda não pode ser zero. |
|          | ✓ Ok                           |
|          | · · · ·                        |

Depois de inserido o Item, verifique os campos da NF, se o campos Base de Calc, Valor ICMS, Base Cálc. ST e Valor Produtos estão zerados. E se o Valor ST e o Total da Nota estão com valores iguais.

| 2023/00/22 22.32      |                      |                | 11/25 5.0.157.0                              |
|-----------------------|----------------------|----------------|----------------------------------------------|
| Dados da NF Itens     | s da Nota 🔍 Sintegra | Financeiro Aju | Ajustes da NF NFe                            |
| Empresa SUPE          | ERMERCADO PILA       | R LTDA - TESTE | E                                            |
| Destinatário          |                      |                | CNPJ UF                                      |
| RE INFORMATIC         | A LTDA               |                | 01797606000162 MG                            |
| Base Cálc. ICMS       | Valor ICMS           | Frete na Nota  | Frete à parte                                |
| 0,00                  | 0,00                 | 0,00           | 0,00                                         |
| Base Cálc. ST         | Valor ST             | Seguro         | Out.Desp.Acess.                              |
| 0,00                  | 18,49                | 0,00           | 00 0,00                                      |
| Valor IPI             | Valor Produtos       | Descontos      | Outros Custos Itens                          |
| 0,00                  | 0,00                 | 0,00           | 0,00                                         |
| Total da Nota         | Acréscimo Fin.       | Outros Custos  | Total Final                                  |
| 18,49                 | 0,00                 | 0,00           | 00 18,49                                     |
|                       |                      |                |                                              |
| Endereços             | _                    |                |                                              |
| Emitente / Destinatár |                      |                |                                              |
| PINHEIRINHO           |                      |                |                                              |
| 3/5001/6 ITAJUBA,     | MG, BR               |                |                                              |
|                       |                      |                |                                              |
| Linserir Item         |                      |                | Importar = 10 Itom (Total 1)                 |
|                       |                      |                |                                              |
| Itens B.C.            | 0,00 ICMS            | 0,00 S.T.      | T. 18,49 IPI 0,00 Vir.Prod. 0,00 Total 18,49 |

11/25

3 0 137 010

Após confirmar a NF, verifique se os valores permanecem os mesmos.

\*A nota deve ser emitida com CFOP 5949 ou 6949, inicialmente esse tratamento foi feito apenas para esses CFOPs, estamos estudando a viabilização de NF apenas de IMPOSTOS com outros CFOPs para não prejudicar as validações de notas convencionais.

# Alterar Área no cadastro de Clientes (ticket 4911)

Foi corrigido o código do botão alterar área no cadastro de clientes. Ao alterar uma área apartir deste botão a mesma estava ficando em branco. E corrigido o problema ao alterar a área dos clientes em Gerenciamento  $\rightarrow$  Cadastros  $\rightarrow$  Áreas  $\rightarrow$  Áreas Cliente, também foi corrigido para permitir selecionar mais de um agente para alterar a área.

#### Atualizar NFXml.dll

2025/06/22 22:32

Devido ao grande volume de alterações realizadas no portal de consulta da NF-e, foi desenvolvida uma ferramenta para facilitar sua atualização, sem necessidade do suporte técnico. Em **Gerenciamento→Atualizar NFXmI.dII**, o Intellicash irá se conectar ao nosso servidor, e irá realizar o download da ultima versão da NFXmI disponivel.

Ao finalizar de realizar o download, será exibido uma mensagem indicando que o Download foi realizado com sucesso.

O arquivo anterior não será apagado, apenas renomeado no formado yyyymmdd\_hhnnss\_NFXml.dll, onde:

**yyyy**: Ano que foi substituido;

**mm**: Mes que foi substituido; **dd**: Dia que foi substituido;

**hh**: Hora que foi substituido;

**nn**: Minuto que foi substituido;

**ss**: Segundo quem foi substituido;

No caso de algum problema, o arquivo é renomeado novamente para voltar a ser utilizado. Caso ocorra algum problema nesse processo, o usuário deverá renomear o arquivo manualmente para voltar com a ultima versão da NFXml.dll.

# Excluir Código de Fornecedor (Ticket 4851)

Corrigido erro ao tentar exclui um código de Fornecedor Alfanumérico.

# Cadastro Produto - Origem do Produto (Ticket 4855)

Alterar a tela de cadastro de produto para exibir a descrição completa da origem do produto quando passado o mouse sobre o campo.

| I             | смз              | PIS/Cofins        |                     |  |  |  |
|---------------|------------------|-------------------|---------------------|--|--|--|
| Classificação | T07              | Classificação     | Aliquota Zero       |  |  |  |
| Aliq. ICMS    | 7,000%           | Aliq. PIS         | <mark>0,000%</mark> |  |  |  |
| Origem        | 0 - Nacional, ex | Aliq. COFINS      | 0,000%              |  |  |  |
|               | 0 - Nacional, ex | ceto as indicadas | nos códigos 3 a 5   |  |  |  |

# Outras Configurações - Localizar pela descrição ou código ( Ticket 4853)

Inserido um campo para que o usuário possa localizar as configurações pela sua descrição ou pelo código.

# Exibir apenas produtos com estoque ao fazer orçamento

# (Ticket 4830)

Adicionado na interface de orçamento o campo **Exibir apenas itens em Estoque**, caso esteja marcado então o sistema irá buscar apenas os itens com estoque.

Essa função deve ser usado em conjuto com a opção de Exibir Estoque

# Relatório de Separação de Mercadoria (Ticket 4572)

Foi criado um relatório em **Gerenciamento → Relatórios → Logistica → Separar Mercadoria** para auxiliar no processo de separação de mercadoria. Esse relatório permite filtrar um determinado periodo e escolher um dos 3 tipos de filtro:

**Pedidos** → Pedi que será transformado em nota fiscal;

**Notas não Confirmadas** → Nota criada manualmente ou originada apartir de um pedido e que não esteja confirmada. Ainda pode ser alterada;

**Notas Confirmadas** → Nota fiscal já confirmada e impressa, não pode ser alterada;

| Início 01/ | 02/2014               | Término 01/    | 03/2014 👱 | Filtro    | Pedido<br>Pedido         |                     |            | •          | <ul> <li>✓ A</li> </ul> | plicar    | 🎒 Imprimir     |               |              |           |       |
|------------|-----------------------|----------------|-----------|-----------|--------------------------|---------------------|------------|------------|-------------------------|-----------|----------------|---------------|--------------|-----------|-------|
| Emissão    | Nota Fiscal<br>Pedido | CNPJ / CPF     | С         | liente N  | lota Fisca<br>lota Fisca | al não Confir<br>al | nada       |            |                         | Cidade    | Peso Bruto     | Peso Liquido  | Valor        | Enviar    |       |
| 10/02/2014 | 000000115             | 10277957656    | BRUNO ROO | CHA       | R                        | UA CORO             | NEL JOAQUI | M FRANCISC | O Nº 409                | ITAJUBÁ   | 0,00           | 0,00          | 20,3         | J 🔽       |       |
| 24/02/2014 | 000000116             | 12128996600    | JOSE RAIM | JNDO DA S | SILVA                    |                     |            |            |                         |           | 786,00         | 500,00        | 445,3        | 4 🔽       |       |
|            |                       |                |           |           |                          |                     |            |            |                         |           | 786,00         | 500,00        | 465,6        | ī         |       |
| 42         | 1912                  |                |           |           |                          | -                   |            |            |                         |           |                | I             | tem 2 de 2   |           | -     |
| EAN        |                       | Descrição      |           | Qtde      | Val                      | lor Unit.           | Desconto   | ValorTotal | Peso Br                 | uto Unit. | Peso Bruto Tot | al Peso Liqui | do. Unit Pes | o Liquido | Total |
| 7896680000 | 026 ARRO              | Z CANARIO 2KG  |           | 50,       | 00                       | 5,35                | 0,00       | 267,50     |                         | 15,00     | 750,           | 00            | 10,00        | 5         | 00,00 |
| 7891079000 | 229 MIOJO             | 85 GAL.CAIPIRA | 4         | 2,        | 00                       | 0,99                | 0,00       | 1,98       |                         | 0,00      | 0,             | 00            | 0,00         |           | 0,00  |
| 7312040017 | 034 VODK              | A ABSOLUT NAT  | URAL 1LT  | 2,        | 00                       | 72,99               | 0,00       | 145,98     |                         | 3,00      | 6,             | 00            | 0,00         |           | 0,00  |
| 7897067313 | 012 SHAM              | POO P/PEDRAS   | PEDRAX 1L | 6,        | 00                       | 4,98                | 0,00       | 29,88      |                         | 5,00      | 30,            | 00            | 0,00         |           | 0,00  |

# Informações Facultativas SPED Fiscal NF situação 08 (Ticket 4828)

Segundo texto abaixo retirado do Guia Prático da Escrituração Fiscal Digital - EFD ICMS/IPI, algums informações do registro C100 são opcionais quando a Nota Fiscal estiver na situação 08 (por exemplo Nota Fiscal de Cupom Fiscal - CFOP 5929 e 6929).

Caso o usuário queira gerar essas informações, deve marcar a opção **"Gerar Inf. Opcionais de NF com Situação 08"**. Caso não queira enviar essas informações, basta desmarcar essa mesma opção.

**Exceção 4:** Notas Fiscais emitidas por regime especial ou norma específica (campo COD\_SIT igual a "08"). Para documentos fiscais emitidos com base em regime especial ou norma específica, deverão ser apresentados os registros C100 e C190, obrigatoriamente, e os demais registros "filhos", se estes forem exigidos pela legislação fiscal. Nesta situação, para o registro C100, somente os campos REG, IND\_EMIT, COD\_PART, COD\_MOD, COD\_SIT, NUM\_DOC e DT\_DOC são de preenchimento obrigatório. A partir do mês de referência abril de 2012 a informação do campo CHV\_NFE passa a ser obrigatória neste caso para modelo 55. Os demais campos, com exceção do campo NUM\_ITEM do registro C170,

são facultativos (se forem preenchidos, inclusive com valores iguais a Zero, serão validados e aplicadas as regras de campos existentes) e deverão ser preenchidos, quando houver informação a ser prestada. Exemplos: a) Nota fiscal emitida em substituição ao cupom fiscal – CFOP igual a 5.929 ou 6.929 – (lançamento efetuado em decorrência de emissão de documento fiscal relativo à operação ou à prestação também registrada em equipamento Emissor de Cupom Fiscal – ECF, exceto para o contribuinte do Estado do Paraná, que deve efetuar a escrituração de acordo com a regra estabelecida na tabela de código de ajustes); b) Nos casos em que a legislação estadual permitir a emissão de NF sem informações do destinatário, preencher os dados do próprio emitente. Obs.: a partir de janeiro de 2012, para todos os documentos diferentes de NF-e e com COD\_SIT igual a "08", deverá ser informada no registro C110 a norma legal que autoriza o preenchimento do documento fiscal nessa situação.

# MgMobile Enviar Estoque dos Produtos (Ticket 4852)

Foi crida uma configuração de **ID 1604 "Enviar Estoque pro MgMobile"** para configurar se deseja enviar o estoque dos produtos para o palm.

A configuração vem com valor **"Não"** por padrão. Se a configuração estiver como **"Sim"** a exportação ira demorar mais para ser gerada.

# Erro ao Importar XML com Fantasia de Fornecedor Repetida (Ticket 4858)

Corrigido erro ao fazer a importação de um XML que o fornecedor tenha a fantasia identica de outro já cadastrado.

# Exportação de Inventário Ledware (Ticket 4788)

Inclusão de mais uma opção para exportar arquivos de texto para Ledware. Acessando Gerenciamento → Contabilidade → Exportação → Ledware temos a penultima opção "Exportar Inventário" que ao ser selecionada exibirá dois campos: "Mês" e "Ano" onde o campo "Mês" é validade de 01 a 12 e o campo "Ano" deve conter 4 dígitos (Ex.: 2013).

| 2025/06/22 22:32                                                                                                    | 15/25                | 3.0.137.010                                     |
|----------------------------------------------------------------------------------------------------|----------------------|-------------------------------------------------|
| Empresa                                                                                                    | •                    |                                                 |
| Código da Empresa 336 Início 01/02/2014<br>Exportar                                                                                                    | ✓ Término 28/02/2014 | ✓ <u>G</u> erar Bloquear lancamentos no período |
| <ul> <li>Movimento dos ECF's</li> <li>Cadastro de Fornecedores e Clientes</li> <li>Notas Fiscais de Saída</li> <li>Notas Fiscais de Entrada</li> <li>Cadastro de Produtos</li> <li>Itens(CF, NF Entrada e NF Saida)</li> <li>Exportar Inventário</li> <li>Mês: Ano: Exportar Contabilidade Financeiro</li> </ul> |                      |                                                 |

O inventário é gerado a partir do primeiro dia do Mês e Ano informado até o ultimo dia deste mês. Um arquivo de texto com o nome composto de: "Inven"+Código Empresa+".txt" será gerado.

# Endereço de Entrega na Nota Fiscal (Ticket 4269)

Foi criada uma opção para escolher o endereço de entrega da nota fiscal na hora de cadastrar a capa da nota.

| Last update: |                                                                                                    |
|--------------|----------------------------------------------------------------------------------------------------|
| 2014/04/02   | intellicash:atualizacoes:3.0.137.010 http://wiki.iws.com.br/doku.php?id=intellicash:atualizacoes:3.0.137.010 http://wiki.iws.com.br/doku.php?id=intellicash:atualizacoes:3.0.137.010 http://wiki.iws.com.br/doku.php?id=intellicash:atualizacoes:3.0.137.010 http://wiki.iws.com.br/doku.php?id=intellicash:atualizacoes:3.0.137.010 http://wiki.iws.com.br/doku.php?id=intellicash:atualizacoes:3.0.137.010 http://wiki.iws.com.br/doku.php?id=intellicash:atualizacoes:3.0.137.010 http://wiki.iws.com.br/doku.php?id=intellicash:atualizacoes:3.0.137.010 http://wiki.iws.com.br/doku.php?id=intellicash:atualizacoes:3.0.137.010 http://wiki.iws.com.br/doku.php?id=intellicash:atualizacoes:3.0.137.010 http://wiki.iws.com.br/doku.php?id=intellicash:atualizacoes:3.0.137.010 http://wiki.iws.com.br/doku.php?id=intellicash:atualizacoes:3.0.137.010 http://wiki.iws.com.br/doku.php?id=intellicash:atualizacoes:3.0.137.010 http://wiki.iws.com.br/doku.php?id=intellicash:atualizacoes:3.0.137.010 http://wiki.iws.com.br/doku.php?id=intellicash:atualizacoes:3.0.137.010 http://wiki.php?id=intellicash:atualizacoes:3.0.137.010 http://wiki.php?id=intellicash:atualizacoes:3.0.137.010 http://wiki.php?id=intellicash:atualizacoes:3.0.137.010 http://wiki.php?id=intellicash:atualizacoes:3.0.137.010 http://wiki.php?id=intellicash:atualizacoes:3.0.137.010 http://wiki.php?id=intellicash:atualizacoes:3.0.137.010 http://wiki.php?id=intellicash:atualizacoes:3.0.137.010 http://wiki.php?id=intellicash:atualizacoes:3.0.137.010 http://wiki.php?id=intellicash:atualizacoes:3.0.137.010 http://wiki.php?id=intellicash:atualizacoes:3.0.137.010 http://wiki.php?id=intellicash:atualizacoes:3.0.137.010 http://wiki.php?id=intellicash:atualizacoes:3.0.137.010 http://wiki.php?id=intellicash:atualizacoes:3.0.137.010 http://wiki.php?id=intellicash:atuali |
| 17:50        |                                                                                                    |

| <u> </u>        |                                        |                    |                        |         |
|-----------------|----------------------------------------|--------------------|------------------------|---------|
| Capa da Nota    | aturamento                             |                    |                        |         |
| Cancelada?      | <u>M</u> odelo <u>Série</u> <u>N</u> ú | imero <u>D</u> ata | Emissão <u>D</u> ata S | Saída   |
| Serviço 🗖       | 55 1 -0                                | 00001123           | • 07/03                | /2014 🔻 |
|                 | D                                      | estinatário        |                        |         |
| CNPJ            | I.E.                                   |                    | <b>_</b>               |         |
|                 |                                        |                    |                        |         |
| Endereço        |                                        |                    |                        | -       |
| 🗆 Entrega       |                                        |                    |                        | -       |
|                 |                                        |                    |                        |         |
|                 |                                        |                    |                        |         |
| CFOP (Emitente) |                                        |                    |                        |         |
| Base Cálc. ICMS | Valor ICMS                             | Frete na Nota      | Frete à parte          |         |
| 0,00            | 0,00                                   | 0,00               | 0,00                   |         |
| Base Cálc. ST   | Valor ST                               | Seguro             | Out.Desp.Acess.        |         |
| 0,00            | 0,00                                   | 0,00               | 0,00                   |         |
| Valor IPI       | Valor Produtos                         | Descontos          | Outros Custos Ite      | ens     |
| 0,00            | 0,00                                   | 0,00               | 0,00                   |         |
| Total Contábil  | Acréscimo Fin.                         | Outros Custos      | Total Real             |         |
| 0,00            | 0,00                                   | 0,00               | 0,00                   |         |
| Nota especial s | sem itens                              |                    |                        |         |
|                 |                                        |                    |                        |         |
|                 |                                        |                    |                        |         |
|                 |                                        |                    |                        |         |
|                 |                                        |                    | Cancelor               | Groupr  |
| Empresa 4       | S Chave NFe                            |                    |                        | Gravar  |

O campo entrega só ficarava habilitado quando a nota fiscal for própria

No campo endereço seram listados os endereços do agente, que podera ser alterado clicando no combobox.

Ao marcar o checkbox "**Entrega**" serão listados os endereços do agente para que seja escolhido o endereço de entrega. Caso a entrega seja para um endereço que não está cadastrado para o cliente basta clicar no Label "**Endereço**" que será exibida a interface para cadastrar endereço. Nessa interface tera um check para dizer se esse endereço será cadastrado para o agente ou se é só para utilizar como endereço de entrega na quela nota.

| Cadastro de Endereço | ×                    |
|----------------------|----------------------|
| Tipo                 |                      |
| CEP                  |                      |
| Logradouro           | No                   |
|                      |                      |
| Complemento Bairro   |                      |
|                      |                      |
| Cidade               | UF País              |
| ITAJUBÁ              | MG BR                |
| Ponto de Referência  |                      |
|                      |                      |
| I.E. Isento I.E.     | ✓ Cadastrar Endereço |
|                      | 🗙 Cancelar 🗸 Ok      |

Na interface de nota fiscal onde mostra os valores da nota, parte inferior será exibido em uma aba o endereço do agente e na outra aba o endereço de entrega.

| Endereços                                                                  |
|----------------------------------------------------------------------------|
| Emitente / Destinatário Entrega                                            |
| RUA CORONEL JOAQUIM FRANCISCO, 333<br>VARGINHA<br>37501052 ITAJUBÁ, MG, BR |

Caso seja preciso alterar algum endereço é necessario clicar no botão alterar para acessar a capa da nota e fazer a alteração.

#### **Controlar Saldo de Beneficiamento (Ticket 4792)**

Desenvolvido ferramenta para o controle de beneficiamento de produtos. o manual completo segue no link: Beneficiamento Interno

#### **Relatório de Pré Vendas**

Foi criado em Gerenciamento  $\rightarrow$  Relatórios  $\rightarrow$  Gestão de Vendas  $\rightarrow$  Pré Vendas para poder visualizar as pré vendas criada no sistema.

| Início 13/02/20 | )14 💌     | Término 13/0   | 3/2014 💌   | -Filtrar<br>O Pendentes O Fina | izadas 🔿 Conf | ìrmadas 💿 To | odas 🔽 | Aplicar  | 🗐 Imprimir |       |           |
|-----------------|-----------|----------------|------------|--------------------------------|---------------|--------------|--------|----------|------------|-------|-----------|
| Número Cód      | ligo Inte | Data           | Situaçã    | io Desconto                    | Acréscimo     | Total        | ECF    |          |            |       |           |
| 1 546           | 5         | 06/03/2014     | Finalizada | 0,2                            | 9 0,00        | 3,29         |        |          |            |       |           |
| 2 22            |           | 06/03/2014     | Finalizada | 32,2                           | 2 0,00        | 31,90        |        |          |            |       |           |
| 3 66            |           | 06/03/2014     | Finalizada | 29,9                           | 4 0,00        | 29,61        |        |          |            |       |           |
| 4 0             |           | 06/03/2014     | Finalizada | 3,1                            | 6 0,00        | 35,00        |        |          |            |       |           |
| 5 222           | 2         | 06/03/2014     | Finalizada | 3,9                            | 3 0,00        | 35,35        |        |          |            |       |           |
| 6 123           | 1         | 06/03/2014     | Finalizada | 0,0                            | 0 2,06        | 22,65        |        |          |            |       |           |
| 7 12            |           | 06/03/2014     | Finalizada | 4,1                            | 9 2,10        | 29,00        |        |          |            |       |           |
| 20 123          | 11        | 06/03/2014     | Finalizada | 0,0                            | 4 0,00        | 8,00         |        |          |            |       |           |
| 8 32            |           | 06/03/2014     | Finalizada | 0,0                            | 0 2,20        | 36,00        |        |          |            |       |           |
| 9 123           | 14        | 06/03/2014     | Finalizada | 0,0                            | 0 2,10        | 23,13        |        |          |            |       |           |
|                 |           |                |            | 123,4                          | 6 44,40       | 18.991,04    |        |          |            |       |           |
|                 | -         |                |            |                                |               |              |        |          |            |       |           |
| EAN             |           |                | Descrição  |                                | Núm. Item     | Qtde         | Valor  | Desconto | Acréscimo  | Total | Cancelado |
| 7894900061208   | SPRITE    | E 250ML MINI I | ATA        |                                | 1             | 1,00         | 0,95   | 0,00     | 0,07       | 1,02  |           |
| 000000000093    | COCA      | COLA 1,250ML   | C/CA       |                                | 2             | 10,00        | 2,50   | 0,00     | 1,95       | 26,95 |           |
| 7894900031201   | FANTA     | LAR.250ML M    | INI LATA   |                                | 3             | 1,00         | 0,95   | 4,19     | 0,07       | -3,17 |           |

Nesse relatório é possível filtrar as pré vendas por:

**Pendentes -** São as pré vendas que foram criadas mais não foram transformadas em vendas no dia, e deveram ser canceladas.

**Finalizadas -** São as pré vendas que já foram criadas mais ainda não foram transformadas em vendas.

**Confirmadas -** São as pré vendas que já foram transformadas em vendas nos caixas. No caso dessa opção está marcada o sistema ira preencher o campo ECF com o número do caixa que foi passado a pré venda.

Todas - Lista todas as pré vendas, independente da situação.

Esse relatório funcionara apartir da versão 1.0.5000.010 do Easy Cash

#### Relatório de Vendas aba por Itens

Foi criado um campo para localizar os itens do relatório de vendas na aba itens. A localização pode ser feita pela <u>descrição</u> ou pelo <u>código do produto</u>.

#### Relatório de Redução Z (Ticket 4874)

Foi colocado uma opção na interface para quando tiver mais de uma empresa cadastrada no banco o cliente possa escolher a que deseja filtrar o relatório. Caso não tenha mais de uma empresa cadastrada o filtro ficara oculto.

# **Exportar Livro de Inventário no Relatório de Estoque (Ticket** 4877)

Foi alterada a mensagem ao clicar no botão gerar livro de inventario no relatório de estoque. Ao clicar na mensagem será exibida uma pergunta ao usuário se tem certeza que deseja gerar o livro, caso seja clicado em "Sim" o livro será gerado e ao final ira perguntar se deseja imprimi-lo.

#### Trava na hora de Gerar Sped (Ticket 4880)

Ao gerar sped se existir algum produto com venda e sem o código EFD o sistema ira dar uma mensagem informando o usuário que existem produtos sem o código EFD possíbilitando o usuário já ser direcionado para interface de cadastro de código EFD, o mesmo pode optar por não ir para interface corrigir e gerar o arquivo com erro.

#### Exportar Produtos na Promoção (Ticket 4890)

Foi adicionado uma opção para exportar somente os itens que estão na promoção para os caixas.

Essa opção foi adicionada na interface de exportação para o Easy Cash

#### Itens na Promoção no Intelligroup Ticket(4883)

Foi adicionado um novo filtro na hora de listar os itens de promioção no Intelligroup. Caso seja escolhido algum outro filtro e esse retorne algum produto que esteja na promoção o sistema ira trocar a cor do registro no grid pintando de verde para destacar.

# Correção Devolução em um Orçamento já Confirmado

Correção para que o sistema trave uma devolução em um orçamento já confirmado.

# Melhoria para que o sistema possa exibir a Observação do orçamento na Interface de entrega (Ticket 4833)

Melhoria para que o sistema possa exibir a Observação do orçamento na Interface de entrega.

| A Entreg          | ar Entreg            | ues          |                                       |             |            |                  |                             |           |             |
|-------------------|----------------------|--------------|---------------------------------------|-------------|------------|------------------|-----------------------------|-----------|-------------|
| Início            | 01/02/2014           | <u> </u>     | 10 17/03/2014 💌 🖌 Aplicar 🖾 Imprimi   | ir          |            |                  |                             |           |             |
| Data Cor          | mpra Data            | Prevista Sei | m Agendamento / Cliente /             |             |            |                  |                             |           |             |
| Entregar          | Compra               | Previsão     | Cliente                               | Orçamento   | Total      | Total da Entrega | Preferência                 | Número NF | Entrega Ag. |
|                   | 20/02/2014           | 20/02/2014   | MARCOS RENNO MOREIRAE OUTRO           | 000013742   | 354,70     | 354,70           | ENTREGA SOMENTE NO DIA      | 100       | <b>V</b>    |
|                   | 25/02/2014           | 25/02/2014   | WALDIR MARQUES LEMOS                  | 000013746   | 70,28      | 70,28            | ENTREGAR ATÉ O DIA          |           |             |
|                   | 25/02/2014           | 25/02/2014   | MARIAZILA MACEDO MONTI & CIA          | 000013748   | 62,00      | 62,00            | AGUARDAR                    |           |             |
| Observe           | ção do Orcou         | nanta /      |                                       |             |            |                  |                             |           |             |
| Observa           | <u>çao do Urça</u> i | nento        |                                       |             |            |                  |                             |           |             |
| teste o           | os entrega           |              |                                       |             |            |                  |                             |           | ~           |
|                   |                      |              |                                       |             |            |                  |                             |           | -           |
|                   |                      |              |                                       |             |            |                  |                             |           |             |
|                   |                      | 1            |                                       |             |            |                  | P                           | rodutos   |             |
| C                 | ódigo                |              | Nome                                  |             | Fabricante | Unic             | lade  Quantidade A Entregar | Restante  |             |
| 7898246           | 050209               | INTERRUPT    | OR AUTOMATICO SENSOR PRESENÇA+FOTOCEL | QUALITRONIX |            | PC               | 2 2                         | 0         |             |
|                   |                      |              |                                       |             |            |                  |                             |           |             |
|                   |                      |              |                                       |             |            |                  |                             |           |             |
|                   |                      |              |                                       |             |            |                  |                             |           |             |
|                   |                      |              |                                       |             |            |                  |                             |           |             |
|                   |                      |              |                                       |             |            |                  |                             |           |             |
|                   |                      |              |                                       |             |            |                  |                             |           |             |
|                   |                      |              |                                       |             |            |                  |                             |           |             |
| <b>#</b> <u>C</u> | onfirmar             |              |                                       |             |            |                  |                             |           |             |
|                   |                      |              |                                       |             |            |                  |                             |           |             |

# **Correção referente a problemas de Importação de Cupons Fiscais em Notas Fiscais em Clientes que usam PdvMonitor**

Correção na parte de Importação de Cupons Fiscais em Notas Fiscais pois o sistema não estava puxando os Cupons Fiscais na NF devido ao campo "CANCELADO" da R60I estar nulo.

# Melhoria no tratamento de vendas no Fechamento de Caixa em clientes com o nome da própria empresa

Melhoria no tratamento de vendas no Fechamento de Caixa em clientes com o nome da própria empresa.

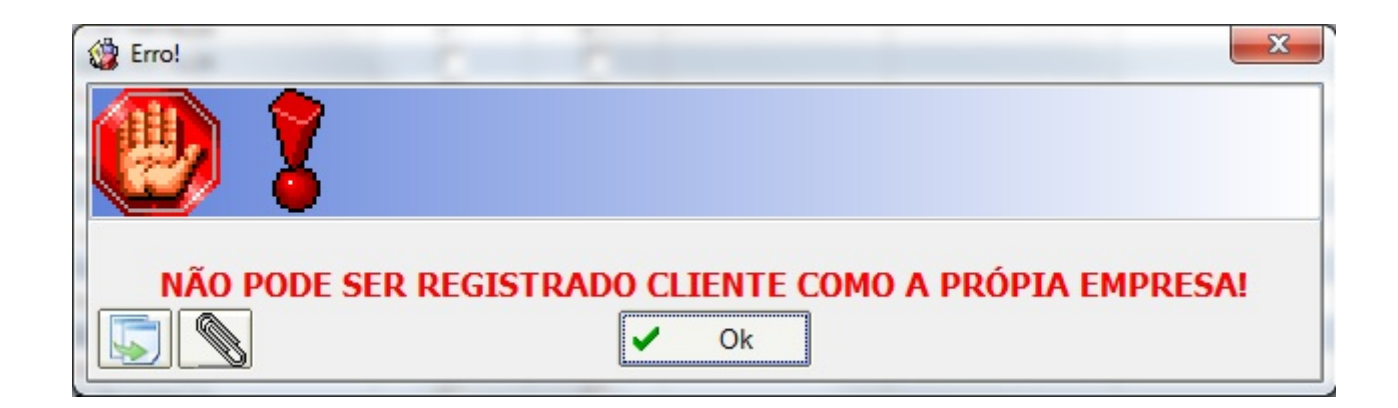

# Financeiro automático da NF (Ticket 4760)

O acesso a tela de Configuração Tipos de Operação X Financeiro NF se encontra em Gerenciamento → Configuração → Config. Tipos de Operação X Financeiro NF.

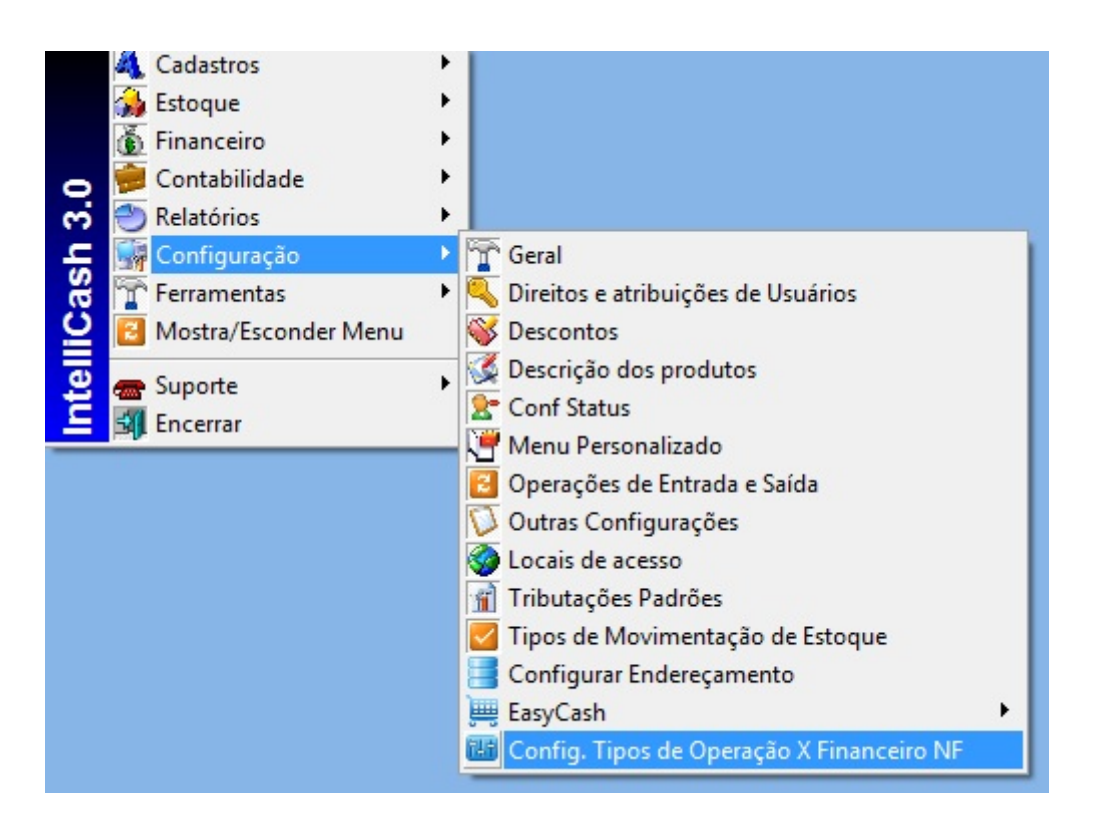

Existem duas formas de configurar o tipo de operação, através de o botão alterar (onde o sistema irá solicitar o centro de custo e solicitar se financeiro automático ou não) ou através do botão direito do mouse (Alterar Centro de Custo e Alterar Financeiro automático).

| 🍪 Config | guração Tipos de Operação X Financeiro NF |               | 8              |                         | - 🗆 <mark>- X</mark> |   |
|----------|-------------------------------------------|---------------|----------------|-------------------------|----------------------|---|
| Código   | Descrição                                 | Fator Estoque | Fator Fin.     | Centro de Custo         | Fin. Auto            | * |
| 1        | VENDAS                                    | SAIDA         | A RECEBER      | VENDAS LOJA             |                      |   |
| 2        | COMPRAS                                   | ENTRADA       | A PAGAR        | MERCADORIA PARA REVENDA |                      |   |
| 3        | VENDA CUPOM FISCAL                        | SAIDA         | A RECEBER      |                         |                      |   |
| 4        | DEVOLUCAO DE COMPRAS (SAIDA)              | SAIDA         |                |                         |                      | Е |
| 5        | DEVOLUCAO DE VENDAS (ENTR.)               | ENTRADA       | Alterar Centr  | o de Custo              |                      |   |
| 6        | TRANSFERENCIA (ENTRADA)                   | ENTRADA       | Ativar Finance | ceiro Automático        |                      |   |
| 7        | TRANSFERENCIA (SAIDA)                     | SAIDA         | A RECEBER      |                         |                      |   |
| 8        | DIFERENCA INVENTARIO (SOMA)               | ENTRADA       | A PAGAR        |                         |                      |   |
| 9        | DIFERENCA INVENTARIO (SUBTRAI)            | SAIDA         | A RECEBER      |                         |                      |   |
| 10       | BRINDES (SAIDA)                           | SAIDA         | A RECEBER      |                         |                      |   |
| 11       | BONIFICACAO/BRINDE (ENTR.)                | ENTRADA       | A PAGAR        |                         |                      |   |
| 12       | EXTRAVIO/FURTO/PERDAS/MERC.DANIFICADA     | SAIDA         | A RECEBER      |                         |                      |   |
| 13       | MERCADORIA DANIFICADA                     | SAIDA         | A RECEBER      |                         |                      |   |
| 14       | PERDAS                                    | SAIDA         | A RECEBER      |                         |                      |   |
| 15       | CONSUMO INTERNO                           | ENTRADA       | A PAGAR        |                         |                      |   |
| 16       | SIMPLES REMESSA                           | SAIDA         | A PAGAR        |                         |                      |   |
| 17       | OUTRAS ENTRADAS                           | ENTRADA       | A PAGAR        |                         |                      | - |
| 🖨 [n     | nprimir 🛛 💲 Par. Fin. NF                  |               |                | <u>1</u>                | <u>A</u> lterar      |   |

Obs.: Atentar em alterar o centro de custo do tipo da operação, pois o sistema utiliza a seguinte prioridade para o uso do centro de custo (1º cadastro do produto, 2º seção, 3º tipo de operação e 4º configuração ).

Uma vez configurado o financeiro automático para ativo se faz necessário à parametrização do financeiro. Os campos necessários para configuração são vencimento, multa, juros e forma de cobrança eles deverão ser preenchidos tanto para contas a receber ou a pagar, lembrando que no contas a receber poderá ser usado o cadastro pré-existente do cliente selecionando o "Usar Cadastro" se este estiver selecionado os campos vencimento, multa, juros e forma de cobrança ficaram inativos.

| Parametrizações do Financeiro da NF             |
|-------------------------------------------------|
| Contas a Receber                                |
| Vencimento 30 Dias Multa 2,00% Juros%/Mês 1,00% |
| Formas de Cobrança 🛛 A VISTA 💽                  |
| Contas a Pagar                                  |
| Vencimento 16 Dias Multa 1,00% Juros%/Mês 0,50% |
| Formas de Cobrança BOLETO/DUPLICATA             |
| Alterar                                         |
|                                                 |

Uma vez feito à configuração do Financeiro automático o sistema lançará o financeiro automaticamente após a confirmação da nota. E abrirá a tela permitir alguma alteração caso seja

| Faturamento                                                        |
|--------------------------------------------------------------------|
| Sacado                                                             |
| SUPERMERCADO // Alterar                                            |
| Valor Multa Juros/Dia Juros%/Mês Desc. Pt. <u>C</u> entro de custo |
| 39,90 0,00% 0,01 1,00% 0,00% VENDAS LOJA                           |
| Forma de Cobrança Nº Documento Nº Boleto                           |
| A VISTA 000007177109                                               |
| Descrição                                                          |
| LANC. REF. NF 000007177 DE 17/03/2014                              |
| Nº Parcelas 1 🚔 🗋 Dia fixo do mês Intervalo entre as parcelas 30 🚔 |
| Vencimento 16/04/2014 👻 😼 Lançar                                   |
| A Pagar Parcela Vencimento Valor Documento Data Pg Desi            |
| 1 16/04/2014 39,90 000007177109 LANC. REF. NF 000007177 DE         |
|                                                                    |
|                                                                    |

# **Relatório de Controle de Pedidos e Orçamentos**

Corrigido o filtro por áreas para listar as áreas dos vendedores quando a configuração 4804 estiver habilitada.

# Opção de Serviço na Nota Fiscal

Correção ao desmarcar a opção de nota fiscal de serviço no cadastro de nota de fiscal. Anteriormente o sistema não trazia o campo marcado quando a nota estavar marcada como serviço, e não excluia ao desmarcar. O que ocasionava erro no SPED.

# Relatório de Itens na Promoção

Foi corrigido o relatório para não mostrar os itens duplicados, com isso na tela principal será mostrado o custo unitario eo preço unitario medio dos produtos. Para ver qual o valor de cada item nas promoções e se ele foi vendido em mais de uma promoção no perído filtrado basta dar dois cliques sobre o item será exibida uma outra interface com as promoções e os valores.

| Início 01/12/2012 Término 31/12/2012 Empresa 💽 🖌 Aplicar 🍙 Imprimir |                               |            |                      |             |                      |             |           |                       |                    |        |          |                     |
|---------------------------------------------------------------------|-------------------------------|------------|----------------------|-------------|----------------------|-------------|-----------|-----------------------|--------------------|--------|----------|---------------------|
| Ean                                                                 | Descrição                     | Qtde       | Custo Unit.<br>Médio | Custo Total | Preço Unit.<br>Médio | Preço Total | Desconto  | Margem<br>Bruta (R\$) | Margem<br>Venda(%) | Partic | cip. (%) | Margem<br>Custo (%) |
| 000000000851                                                        | ABOB.CAMBOCHAM                | 23,20      | 0,85                 | 19,73       | 1,18                 | 27,35       | 0         | 7,62                  | 27,861%            | (      | 0,008%   | 38,62               |
| 000000000836                                                        | ABOB.ITALIA GRANEL            | 90,22      | 1,10                 | 99,24       | 1,16                 | 104,41      | 0         | 5,17                  | 4,952%             | 1      | 0,032%   | 5,21                |
| 000000000613                                                        | ACEM                          | 1.100,16   | 9,01                 | 9.911,70    | 10,05                | 11.052,04   | 0         | 1.140,34              | 10,318%            |        | 3,404%   | 11,50               |
| 7896021302314                                                       | ACHOC.ST.AMALIA SC.400GR      | Promoçõe   | 2                    | 1000-004    | 2.44                 | 1044-00     |           | 46.71                 | _ 0                | 23     | 0,109%   | 14,93               |
| 7898903576585                                                       | AG.SANIT.CLASSE A 2LT         |            | T                    | Drago       | Drage                | _           | -         | 1                     | -                  |        | 0,074%   | 15,78               |
| 7891022853841                                                       | AG.SANIT.LAVANDINA 2L.C/CLORO | Inicio     | Termino              | Normal      | Promoção             | Qtde        | Custo     | Total                 | Markup             | 1 A    | ),213%   | 13,76               |
| 7896004400358                                                       | AGUA DE COCO SOCOCO 200ML     | 27/12/2012 | 14/01/2013           | 10.98       | 9.49                 | 1.834.02    | 15 769 71 | 17.511.8              | 1 742 1            | 5      | 0,111%   | 18,46               |
| 000000009783                                                        | ALHO GRANEL ROXO ARGENTINO    | 10/12/2012 | 14/12/2012           | 11.98       | 9.90                 | 503.01      | 4,728,27  | 5.319.30              | 591.0              | 3      | 0,280%   | -11,28              |
| 7896075990727                                                       | AMAC.BABY SOFT 2L.AZUL        |            |                      |             |                      |             |           |                       |                    |        | 0,032%   | 13,84               |
| 7896075910442                                                       | AMAC.BABY SOFT 2L.EXOTIC      |            |                      |             |                      |             |           |                       |                    |        | 0,011%   | 13,27               |
| 7896075990772                                                       | AMAC.BABY SOFT 2L.FLOW        |            |                      |             |                      |             |           |                       |                    | H      | 0,008%   | 13,84               |
| 7891022851762                                                       | AMAC.M.BIJOU PF.2L.BABY       |            |                      |             |                      |             |           |                       |                    |        | 0,003%   | 18,78               |
| 7891022100631                                                       | AMAC.M.BIJOU PF.2L.HARMONIA   |            |                      |             |                      |             |           |                       |                    |        | 0,026%   | 10,49               |
| 7891022849028                                                       | AMAC.M.BIJOU PF.2L.MAGIA      |            |                      |             |                      |             |           |                       |                    |        | 0,006%   | 7,93                |
| 7891022851564                                                       | AMAC.M.BIJOU PF.2L.NATUREZA   |            |                      |             |                      |             |           |                       |                    |        | 0,008%   | 9,51                |
| 7891022100617                                                       | AMAC.M.BIJOU PF.2L.PUREZA     |            |                      |             |                      |             |           |                       |                    |        | 0,510%   | 10,93               |
| 0000000000106                                                       | APRES.PIF PAF                 |            |                      |             |                      |             |           |                       |                    |        | 0,999%   | 12,45               |
| 7896356800141                                                       | ARROZ ECCO T1 5KG             |            |                      |             |                      |             |           |                       |                    |        | 0,713%   | 7,35                |
| 7896356800011                                                       | ARROZ PILECCO T1 5KG          |            |                      |             |                      |             |           |                       |                    |        | 1,052%   | 2,31                |
| 7898903576981                                                       | ARROZ UNISSUL T1 5KG          |            |                      |             |                      |             |           |                       |                    |        | ),838%   | 9,40                |
| 7891155025337                                                       | ASSAD.NF 6314 OVAL VD.1,6L    |            |                      |             |                      |             |           |                       |                    |        | 0,013%   | 26,48               |
| 7891155018674                                                       | ASSAD.NF.6112/763RET.PQ.1,8L  |            |                      |             |                      |             |           |                       |                    | -      | 0,004%   | 26,48               |
| 7891155021896                                                       | ASSAD.NF.6311/02QUAD.MD.1,5L  | 0,00       | 11,00                | 00,00       | 13,30                | 03,40       | U         | 14,10                 | 10,00070           |        | 0,026%   | 20,35               |

# Gerar EFD Contribuições com notas de transfêrencias

O EFD Contrinbuição exige que se enviado apenas notas quer geram Receita ou Notas que geram Despesas. Dessa forma, não deve ser enviado as notas de Transferencias, porem a pedido de alguns contabilistas que usam o EFD Contribuição como ferramenta de trabalho, foi criado a opção de enviar as notas de transfêrencias.

Para que essas notas seja geradas no arquivo, é preciso selecionar a opção **Incluir Notas Fiscais de Transferencia** ao gerar o arquivo.

# Gerar Bloco H do SPED Fiscal usando Custo Bruto

O Bloco H é o responsável por informar a posição de estoque da empresa. Até a presenta data não existe nenhuma orientação oficial sobre qual o custo do produto que deve ser informado (Custo Médio ou Ultimo Custo), o portal do SPED sugere que deve ser seguido a orientação do SEFAZ Estadual.

Devido a esses fatos, foi gerada a opção do usuário escolher qual o custo ele deseja informar. Para utilizar o Ultimo Custo, o usuário deve marcar a opção de **Utilizar Custo Bruto**, caso deseja utilizar o Custo Contábil, basta desmarcar essa opção.

From: http://wiki.iws.com.br/ - **Documentação de software** 

Permanent link: http://wiki.iws.com.br/doku.php?id=intellicash:atualizacoes:3.0.137.010&rev=1396457437

Last update: 2014/04/02 17:50